## System Config > Valid Values, Type - Fee Setup

Last Modified on 06/29/2020 12:34 pm EDT

How to Setup a Type - Fee Valid Value The Type – Fee valid value allows centers to setup fees or charges that will be assigned to a parent's financial ledger. Setting up a Type – Fee valid value is necessary for coupons to be able to determine what charge will be applied against the coupon's discount.

By default, the system already has several **Type** - **Fee** valid values that are already setup; however if a new **Type** - **Fee** valid value is saved, this will override the defaults and display only the **Type** - **Fee** valid values that have been setup by an administrator. **Type** - **Fee** valid values can also be assigned specific role based security that can limit who can post a transaction with the **Type** - **Fee** valid value and how large the transaction can be.

Click on the **Setup** tab on the main toolbar, *indicated by the red square*. Then, click on the **System Config** tab, *indicated by the blue square*.

| Search 🔍                |                        |                        |                   | Chris Carline   B                             | usines   | s Level - DCW Demo 🔽 | Account   Logout 🤇 | ?) |
|-------------------------|------------------------|------------------------|-------------------|-----------------------------------------------|----------|----------------------|--------------------|----|
| W O R                   | are <sup>*</sup><br>KS |                        |                   | Bringing<br>our small<br>communit<br>together | У        |                      | ŔŔ                 |    |
| Home Family Paymer      | nts Attendance         | Meals Portal           | Approvals Reports | Staff Add-Or                                  | Setu     | •                    | _                  |    |
| A-B C-D E-F G-H         | I-J K-L M-             | NO-PQ-RS-              | T U-V W-X Y-Z     | ALL   Show All:                               | <b>i</b> | semester             | Search             |    |
| Home -> Information     |                        |                        |                   |                                               | ÷        | Classroom            |                    |    |
| Quick Links - Thi       | ings To Do             |                        |                   |                                               | 543.     | Rates                |                    |    |
| Add A New Child         |                        | Submit P               | ayments           | -                                             | 236      |                      |                    |    |
| View Room Report        |                        | View Out<br>Print Bate | standing Payments | ļ                                             | ÷        | Fees                 |                    |    |
| Financial Reports       |                        | Assignm                | ent Billing       | 1                                             | <u> </u> | Vacation             |                    |    |
| 📌 Favorites - (Add)     |                        |                        |                   |                                               | 543      | Third Party          |                    |    |
| Room/Program Coun       | nt                     |                        |                   |                                               | 238      |                      |                    |    |
|                         |                        |                        |                   |                                               | ١        | Schedule             |                    |    |
| Billing Period: 03/29/2 | 2015 to 04/04/2015     | 5                      |                   |                                               | <u> </u> | Bus                  |                    |    |
|                         |                        |                        | Classroom List    |                                               | 543.     | Health               |                    |    |
| i                       |                        | 31                     | Center            | Classroom                                     | 238      |                      | W Th F             |    |
|                         |                        |                        | Central Falls     | After Scho                                    | ÷        | Checklist            | 1 1 1 ^            |    |
| Information             | Schedules              | Semester               | Central Falls     | After Scho                                    | ÷        | Daily Sheets         | 4 5 5              |    |
|                         |                        |                        | Central Falls     | BC - After                                    | 543      | Admins               | 4 4 4              |    |
| 11                      | ß                      | 7                      | Central Falls     | BC - After                                    | 238      |                      | 1 1 1              |    |
| <b>89</b>               | é                      |                        | Central Falls     | BC - Befor                                    | ÷        | System Config        | 2 2 1              |    |
| Birthday                | Billing                | Pending                | Central Falls     | BC - Before                                   | Cure     | Room 2 2             | 2 2 2              |    |
|                         |                        |                        | Central Falls     | Drawing W                                     | Vith Ki  | ds' Art World 1 0    | 1 1 1              |    |

Click on the Valid Values tile.

| Setup -> System Config |                  |               |                |                 |              |
|------------------------|------------------|---------------|----------------|-----------------|--------------|
| General Config         | Extended         | API           | Authorization  |                 | Credit Cards |
| Data Fields            | Email            | <b>N</b>      | GL Builder     | Payments        | Registration |
| Report                 | Reporting Groups | <b>Social</b> | <b>Storage</b> | <u>m</u><br>Tax | Time Clock   |
| 2<br>Training          | Valid Values     |               |                |                 |              |

Next, scroll down to the Valid Value section at the bottom of the screen.

Then, enter the name of the type-fee in the Description text box.

Next, enter an abbreviated name for the type-fee in the Short Name (Abbr) text box.

Then, select **Type - Fee** in the **Value Type** drop down list. After selecting **Type - Fee**, the screen will refresh, displaying additional fields for the valid value.

| 🔲 Valid Value        |               |
|----------------------|---------------|
| * Description:       |               |
| * Short Name (Abbr): |               |
| * Value Type:        | Accounting ID |
| GL Code:             |               |
| GL Center:           | ~             |
| Display Order:       |               |
| Active:              | Yes 🗸         |
| Display:             | Yes v         |

Next, enter the general ledger code for the **Type - Fee** in the **GL Code** text box. If the **GL Builder** is going to be used in the system, the **GL Code** for the **Type - Fee** valid value must correspond to the **GL Code Segment** entered on the **GL Builder**.

Click here for Additional GL Settings

If necessary, enter a description for the general ledger code in the GL Description text box.

If the business uses offsetting accounting, enter the offsetting general ledger code for the Type - Fee in the Offset GL Code text box.

| 🛄 Valid Value                           |                                               |
|-----------------------------------------|-----------------------------------------------|
| * Description:                          | Tuition                                       |
| * Short Name (Abbr):                    | Τυπ                                           |
| * Value Type:                           | Туре - Fee                                    |
| GL Code:                                |                                               |
| GL Description:                         |                                               |
| GL Center:                              | ~                                             |
| Offset GL Code:                         |                                               |
| Revenue Type:                           | ~                                             |
| Display Order:                          |                                               |
| Credit Adjustment Link Required:        | No 🗸                                          |
| Adjustment Link Required:               | No 🗸                                          |
| Adjustment Child/Student Link Required: | Optional 🗸                                    |
| Revenue Adjustment Category:            | Please Select a Revenue Adjustment Category 🗸 |
| Auto-Fill Indicator:                    | No 🗸                                          |
| Deferrable:                             | No 🗸                                          |
| Active:                                 | Yes 🗸                                         |
| Display:                                | Yes ¥                                         |
| Display on Reconcile:                   | No ¥                                          |
| SAVE                                    |                                               |

Then, if necessary, select the revenue type assigned to the **Type - Fee** in the **Revenue Type** drop down list. **Revenue Type** is a valid value and must be setup in the valid value section.

If necessary, enter the display order for Type - Fee in the Display Order text box.

Next, select Yes in the Credit Adjustment Link Required drop down list if a credit adjustment for the Type - Fee requires an association to a previously created adjustment.

Then, select Yes in the Adjustment Link Required drop down list if an association to a previous adjustment is required for any adjustment with this Type - Fee.

Next, select if the adjustment is required to be associated to a child in the Adjustment/Child Student Link Required drop down list.

| Walid Value                             |                                               |
|-----------------------------------------|-----------------------------------------------|
|                                         |                                               |
| * Description:                          | Tuition                                       |
| * Short Name (Abbr):                    | тип                                           |
| * Value Type:                           | Type - Fee                                    |
| GL Code:                                |                                               |
| GL Description:                         |                                               |
| GL Center:                              | ~                                             |
| Offset GL Code:                         |                                               |
| Revenue Type:                           | ✓                                             |
| Display Order:                          |                                               |
| Credit Adjustment Link Required:        | No 🗸                                          |
| Adjustment Link Required:               | No 🗸                                          |
| Adjustment Child/Student Link Required: | Optional 🗸                                    |
| Revenue Adjustment Category:            | Please Select a Revenue Adjustment Category 🗸 |
| Auto-Fill Indicator:                    | No 🗸                                          |
| Deferrable:                             | No 🗸                                          |
| Active:                                 | Yes 🗸                                         |
| Display:                                | Yes 🗸                                         |
| Display on Reconcile:                   | No 🗸                                          |
| SAVE                                    |                                               |

If the **Type - Fee** valid value will be used to adjust revenue in the system, select the adjustment type in the **Revenue Adjustment Type** drop down list. This drop down list determines if the **Type - Fee** valid value will appear in the **Charge**section or **Reduce Revenue** section in the **Change/Reduce Revenue** section on a family's financial ledger. If this section will not be used, this section can be ignored.

- If the fee will be able to be charged and reduced by an administrator using the Charge/Reducerevenue section, select Charge Revenue.
- If the fee will only be able to be reduced by an administrator but will not be able to be charged using the Charge/Reduce Revenue section, select Reduce Revenue.
- If the fee will only be able to be used to write off outstanding balances and will not be able charge revenue, select Write-Off Family Bad Debt.

If the **Type - Fee** valid value is associated to a specific valid value and has a default adjustment amount, select **Yes** in the **Auto-Fill Indicator** drop down list. This is typically used to setup a default auto-fill indicator for registration fees in the system. If **Yes** is selected in the **Auto-Fill Indicator** drop down list, the **Charge/Reduce Revenue** section will have the **Adjustment Amount** grayed out, preventing the administrator from entering an amount. The text box will auto-populate based on the adjustment selected.

If the **Type - Fee** valid value is deferrable, select **Yes** in the **Deferrable** drop down list. By selecting **Yes** in the **Deferrable** drop down list, when a **Type - Fee** valid value is associated to a semester for a child, the amount charged will be spread out amongst the entire semester associated to the fee. This could be used to spread the charge of a registration across the entire semester for accounting purposes.

| 🛄 Valid Value                           |                                               |  |
|-----------------------------------------|-----------------------------------------------|--|
| * Description:                          | Tuition                                       |  |
| * Short Name (Abbr):                    | тип                                           |  |
| * Value Type:                           | Type - Fee 🗸                                  |  |
| GL Code:                                |                                               |  |
| GL Description:                         |                                               |  |
| GL Center:                              | ✓                                             |  |
| Offset GL Code:                         |                                               |  |
| Revenue Type:                           | <b>v</b>                                      |  |
| Display Order:                          |                                               |  |
| Credit Adjustment Link Required:        | No 🛩                                          |  |
| Adjustment Link Required:               | No 🛩                                          |  |
| Adjustment Child/Student Link Required: | Optional 🗸                                    |  |
| Revenue Adjustment Category:            | Please Select a Revenue Adjustment Category 🗸 |  |
| Auto-Fill Indicator:                    | No 🛩                                          |  |
| Deferrable:                             | No 🛩                                          |  |
| Active:                                 | Yes 🗸                                         |  |
| Display:                                | Yes 🗸                                         |  |
| Display on Reconcile:                   | No 🛩                                          |  |
| SAVE                                    |                                               |  |

Then, select **Yes** in the **Active** and **Display** drop down lists to make the valid value active and visible in the system.

If the Type - Fee valid value will be used to edit a third party agency's outstanding balance during a third party reconciliation, select Yes in the Display on Reconcile drop down list.

When finished, click on the Save button.

| 📰 Valid Value                           |                                               |
|-----------------------------------------|-----------------------------------------------|
| * Description:                          | Tuition                                       |
| * Short Name (Abbr):                    | Τυπ                                           |
| * Value Type:                           | Type - Fee 🗸                                  |
| GL Code:                                |                                               |
| GL Description:                         |                                               |
| GL Center:                              | ~                                             |
| Offset GL Code:                         |                                               |
| Revenue Type:                           | ~                                             |
| Display Order:                          |                                               |
| Credit Adjustment Link Required:        | No 🗸                                          |
| Adjustment Link Required:               | No 🗸                                          |
| Adjustment Child/Student Link Required: | Optional 🗸                                    |
| Revenue Adjustment Category:            | Please Select a Revenue Adjustment Category V |
| Auto-Fill Indicator:                    | No 🗸                                          |
| Deferrable:                             | No v                                          |
| Active:                                 | Yes 🗸                                         |
| Display:                                | Yes 🗸                                         |
| Display on Reconcile:                   | No Y                                          |
| SAVE                                    |                                               |

After clicking on the Save button, the screen will refresh, displaying the new Type - Fee in the valid values section.

Next, click on the **Role icon** for the valid value. This will setup role security around the **Type - Fee** valid value.

| Valid Value List      |            |             |             |   |    |   |
|-----------------------|------------|-------------|-------------|---|----|---|
| Description           | Short      | GL Code     |             |   |    |   |
| Relocation            | Relocation |             | $\boxtimes$ |   |    | ^ |
| Type - Fee            |            |             |             |   |    |   |
| Activity Fee          | FACT       |             | $\boxtimes$ |   | -  |   |
| Field Trip Fee        | FFLD       |             | $\boxtimes$ | 1 | 82 |   |
| Late Fee              | LFEE       | 2004        | $\boxtimes$ | 1 | 92 |   |
| Normal Fee            | NFEE       | 2006        | $\boxtimes$ | 1 | 92 |   |
| Payment Recovery      | FBDR       |             | $\boxtimes$ |   | 82 |   |
| Payment Write Off     | FWO        |             | $\boxtimes$ |   | 92 |   |
| Refund Processing Fee | RPF        |             | $\boxtimes$ |   | 82 |   |
| Registration          | REG        | 44444444444 | $\boxtimes$ |   | 92 |   |
| Supply Fee            | FSUP       |             | $\boxtimes$ |   | 82 |   |
| T-Shirt               | FTST       |             | $\boxtimes$ |   | 92 |   |
| Tacks                 | Tac        |             | $\boxtimes$ |   | 82 |   |
| Tuition               | тип        | 333333      | $\boxtimes$ | 1 | 92 |   |

Next, select the administrator role that will be assigned this security in the **Role** drop down list. These roles are assigned to administrators in the system using the **Setup Admin** section.

Then, enter the minimum and maximum amount that can be applied by an administrator of this role in a single transaction in the **Min Amount** and **Max Amount** text boxes.

| User (Not Allowed) | ¥ |  |  |
|--------------------|---|--|--|
| Min Amount:        |   |  |  |
|                    |   |  |  |
| Max Amount:        |   |  |  |
|                    |   |  |  |
| Max Sum Amount:    |   |  |  |
|                    | _ |  |  |
|                    |   |  |  |
| Max Sum Days:      |   |  |  |
|                    |   |  |  |
|                    |   |  |  |
| Allowed:           |   |  |  |

Next, enter the maximum amount that an administrator can post of this transaction in the**Max Sum Amount** text box and then enter the total number of days to calculate the**Max Sum Amount** in the **Max Sum Days**. For example, if an administrator is only allowed to post **\$100.00** of a **Type - Fee Credit** to all families in the system in a 5 day span, enter **\$100.00** in the **Max Sum Amount** text box and then enter **5** in the **Max Sum Days** text box.

Then, select if the administrator is able to post a transaction using this Type - Fee valid value in the Allowed drop down list. If a specific Type - Fee valid value is not allowed to be posted by a specific role type, select the role in the Role drop down list and then select No in the Allowed drop down list.

When finished, click on the Save button. When finished, the screen will refresh, indicating a successful save. If necessary, repeat Step Six and Step Seven to add additional role security to the Type - Fee.

## Example

In this example, a administrator assigned to role of **Staff Admin** is only allowed to post a **Type - Fee Tuition** of between \$0.00 and \$500.00 on a family's financial ledger. In a span of 7 days, the administrator is only able to post a total of \$1500.00 Type - Fee Tuition to all financial ledgers. This will not let the **Staff Admin** post a credit to the family's financial ledger for **Tuition**.

| * Role:         |   |  |  |
|-----------------|---|--|--|
| Staff Admin     | ~ |  |  |
| Min Amount:     |   |  |  |
| 0               |   |  |  |
| Max Amount:     |   |  |  |
| 500             |   |  |  |
| Max Sum Amount: |   |  |  |
| 1500            |   |  |  |
| Max Sum Days:   |   |  |  |
| 7               |   |  |  |
| Allowed:        |   |  |  |
| Yes 👻           |   |  |  |
|                 |   |  |  |